## Configuración archivo hosts

1.- Hacer click en el botón *Inicio* de la barra de tareas. (Imagen 1)

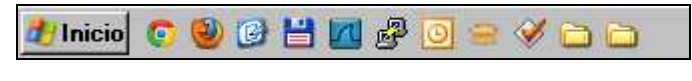

Imagen 1

2.- Luego seleccionar la opción *Ejecutar* y hacer click. (Imagen 2)

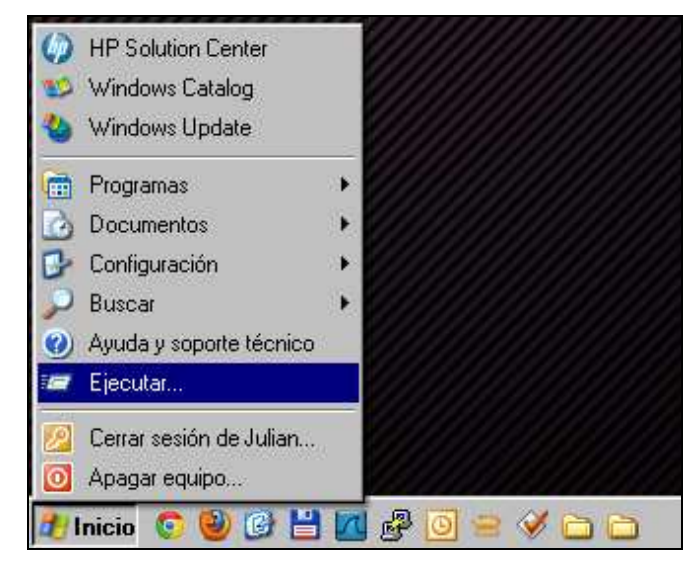

Imagen 2

3.- En el cuadro de texto escribir *notepad* y hacer un click en aceptar. (Imagen 3)

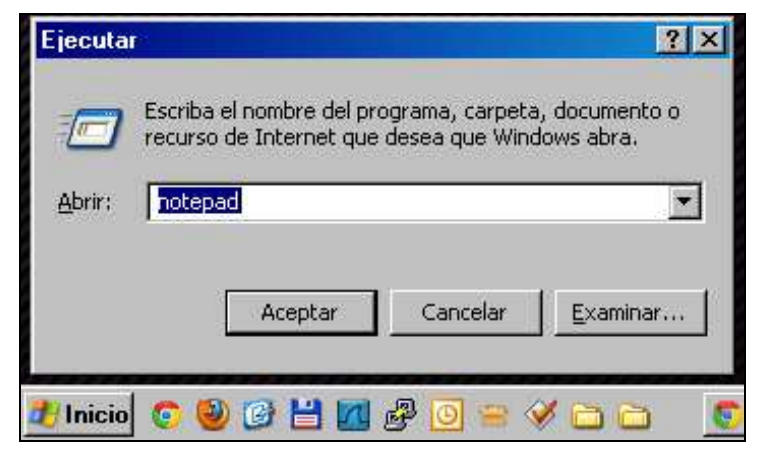

Imagen 3

Una vez que hemos abierto el *Bloc de notas (notepad)*, hacemos click en *Archivo* y luego seleccionamos *Abrir*. (Imagen 4)

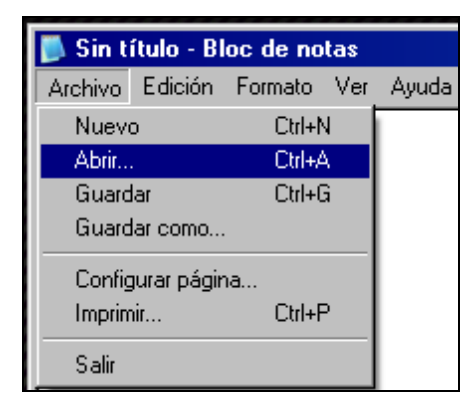

Imagen 4

5.- En el cuadro de diálogo Abrir, en el Disco Local (C:), ingresamos en la carpeta
 WINDOWS\system32\drivers\etc. (Imagen 5)

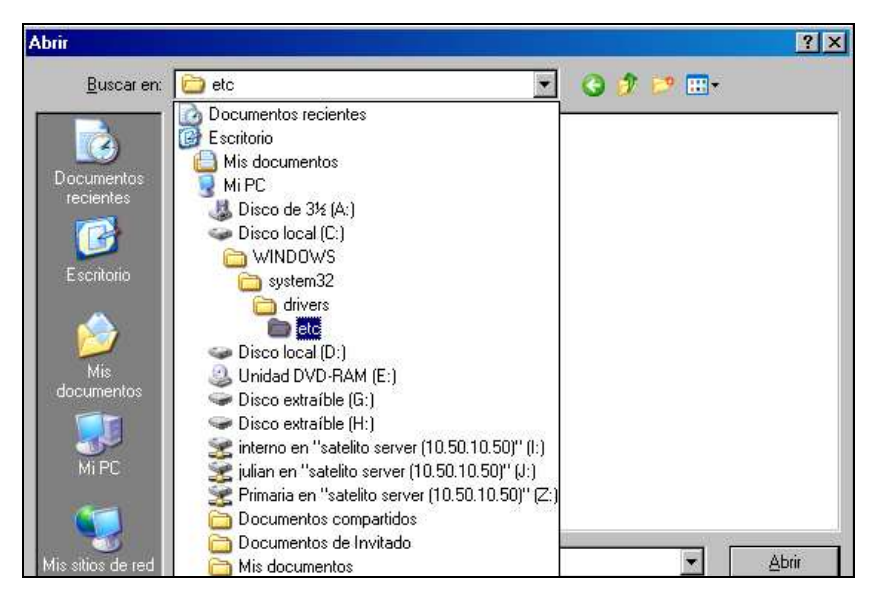

Imagen 5

En el campo desplegable *Tipo*, hacer un click en la flecha de la izquierda y seleccionar la opción *Todos los archivos*. (Imagen 6)

| Abrir              |                        |                                                   |   |            |     | ? ×      |
|--------------------|------------------------|---------------------------------------------------|---|------------|-----|----------|
| <u>B</u> uscar en: | ietc 🔁                 |                                                   | • | <b>G</b> 💋 | • 🖽 |          |
|                    |                        |                                                   |   |            |     |          |
| Documentos         |                        |                                                   |   |            |     |          |
| recientes          |                        |                                                   |   |            |     |          |
|                    |                        |                                                   |   |            |     |          |
| Escritorio         |                        |                                                   |   |            |     |          |
| Mis                |                        |                                                   |   |            |     |          |
| MiPC               |                        |                                                   |   |            |     |          |
|                    |                        |                                                   |   |            |     |          |
|                    | Mombro:                | × 66                                              |   |            | -   | Abrir    |
| mis sitios de red  | <u>n</u> omole.        |                                                   |   |            |     |          |
|                    | Tip <u>o</u> :         | Documentos de texto (*.txt)                       |   |            | ▼   | Cancelar |
|                    | Codi <u>f</u> icación: | Documentos de texto (*.txt)<br>Todos los archivos |   |            |     |          |
|                    |                        |                                                   |   |            | i   |          |

Imagen 6

7.- De la lista de archivos que aparece en pantalla, seleccionamos el archivo *hosts*, luego hacemos click en *Abrir*. (Imagen 7)

| Abrir                                                               |                                                                                                    |          |             |   |   |     |       | ? ×      |
|---------------------------------------------------------------------|----------------------------------------------------------------------------------------------------|----------|-------------|---|---|-----|-------|----------|
| <u>B</u> uscar en:                                                  | 🚞 etc                                                                                                    |          |             | _ | • | G 💋 | • 🖻 🔁 |          |
| Documentos<br>recientes<br>Escritorio<br>Mis<br>documentos<br>Mi PC | hosts     imhosts.s.     imhosts.s.     imhost | am       |             |   |   |     |       |          |
| Mis sitios de red                                                   | <u>N</u> ombre:                                                                                                    | hosts    |             |   |   |     | •     | Abrir    |
|                                                                     | Tip <u>o</u> :                                                                                                    | Todos la | is archivos |   |   |     | •     | Cancelar |
|                                                                     | Codi <u>f</u> icación:                                                                                                    | ANSI     |             |   |   |     | •     |          |

Imagen 7

Una vez abierto el archivo, en la última línea debemos agregar lo siguiente (Imagen 8):

## 127.0.0.1 primariadigital.local

hosts - Bloc de notas
Archivo Edición Formato Ver Ayuda
# Copyright (c) 1993-1999 Microsoft Corp.
#
# Éste es un ejemplo de archivo HOSTS usado por Microsoft TCP/IP para Windows.
#
# Este archivo contiene las asignaciones de las direcciones IP a los nombres de
# host. Cada entrada debe permanecer en una línea individual. La dirección IP
# debe ponerse en la primera columna, seguida del nombre de host correspondiente.
# La dirección IP y el nombre de host deben separarse con al menos un espacio.
#
# También pueden insertarse comentarios (como éste) en líneas individuales
# o a continuación del nombre de equipo indicándolos con el símbolo "#"
# 102.54.94.97 rhino.acme.com # servidor origen
# 38.25.63.10 x.acme.com # host cliente x
127.0.0.1 localhost
127.0.0.1 primariadigital.local

Imagen 8

Finalmente, una vez que hemos agregado la línea en el archivo *hosts*, hacemos un click en 9.-

Archivo y luego seleccionamos la opción Guardar. (Imagen 9)

| 📕 hosts - Bloc de notas                                                                         |                                                                                                    |
|-------------------------------------------------------------------------------------------------|----------------------------------------------------------------------------------------------------|
| Archivo Edición Formato Ver                                                                     | Ayuda                                                                                                    |
| <u>N</u> uevo Ctrl+N                                                                            | 3-1999 Microsoft Corp. 🔼                                                                                                    |
| Abrir Ctrl+A<br>Guardar Ctrl+G                                                                  | o de archi∨o HOSTS usado por Microsoft TCP/IP para Windows.                                                                                                    |
| Guardar c <u>o</u> mo<br>Guardar c <u>o</u> mo<br>Configurar página<br>Imprimir Ctrl+P<br>Sajir | iene las asignaciones de las direcciones IP a los nombres de<br>la debe permanecer en una línea individual. La dirección IP<br>a primera columna, seguida del nombre de host correspondiente.<br>el nombre de host deben separarse con al menos un espacio. |
| #<br># También pueden ir<br># o a continuación<br>#<br># Por ejemplo:                           | nsertarse comentarios (como éste) en líneas indi∨iduales<br>del nombre de equipo indicándolos con el símbolo "#"                                                                                                    |
| #<br># 102.54.94.97<br># 38.25.63.10                                                            | 7 rhino.acme.com # servidor origen<br>D x.acme.com # host cliente x                                                                                                    |
| 127.0.0.1 loc<br>127.0.0.1 pri                                                                  | calhost<br>imariadigital.local                                                                                                    |
| -                                                                                               |                                                                                                    |

Imagen 9

Una vez realizados estos pasos, procederemos a la instalación del Servidor Pedagógico

10.- Instalable y posteriormente desde el navegador ingresaremos a

http://primariadigital.local, para utilizar los recursos del Servidor Pedagógico.

8.-